## ご使用にあたっての注意事項

この資料集(DVD データベース)は、複製防止技術(Alpha-DPS)の仕様によって、操作が一部制限され ます。以下の点にご留意ください。

① DVD-ROM に保存されている Excel データベース、画像ファイルの表示・印刷には、専用ソフト Dps Agent の実行が必要です。

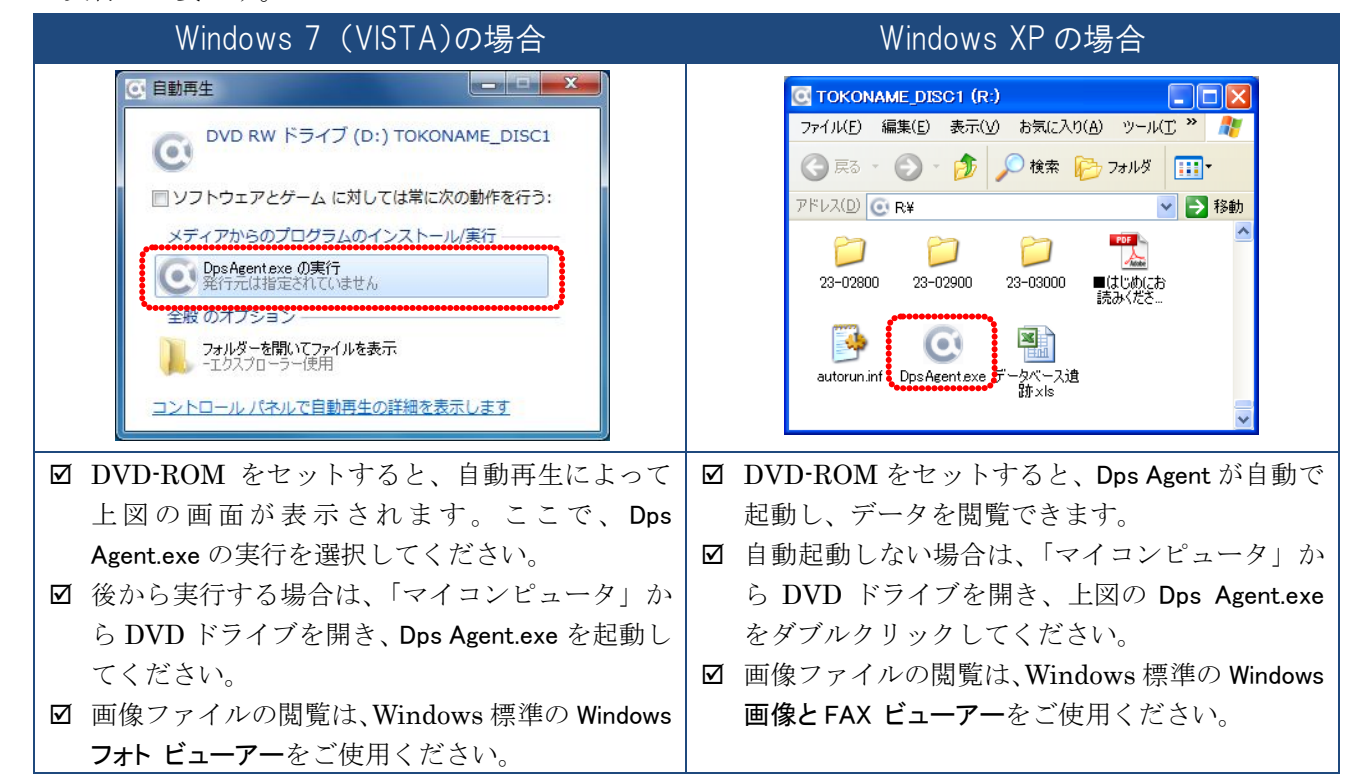

\*Dps Agent は、DVD-ROM から実行されるだけで、パソコンへのインストールは行いません。 \*以下に該当する場合は、DVD-ROM ドライブにアクセスし、Dps Agent.exe を実行(ダブルクリック) してください。

- ・ Dps Agent が自動で起動しない場合
- ・Dps Agent を一旦停止した後、再び実行したい(DVD-ROM のデータを閲覧したい)場合
- ② Dps Agent 起動時、ファイルの閲覧と印刷は可能ですが、ファイルのコピーや画面のキャプチャはできません。なお、Dps Agent 起動中は、複製防止技術(Alpha-DPS)の仕様によって、ファイル全般の保存・コピー・貼付まで制限される可能性があります。

\*以下のような場合は、DVD-ROM を一旦取り出していただくか、画面右下のタス クトレー(右図)の Dps Agent アイコンを右クリックし、Exit(X)を選択してく ださい。

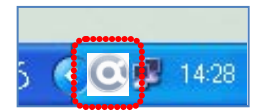

- ・「自分のパソコンに保存されているファイル」「インターネットで公開されているファイル」の保存・ コピー・貼付ができない場合
- ・その他、DVD-ROMの閲覧とは関係のないファイルの保存、コピー・貼付作業を行いたい場合

\*EXCEL データベースは、日本福祉大学知多半島総合研究所の公式ウェブサイトからダウンロード可能です。 知多研公式ウェブサイト http:// www.n-fukushi.ac.jp/chitaken/